#### **ISTRUZIONI IOS EDUROAM**

# • APRIRE L'APP "IMPOSTAZIONI"

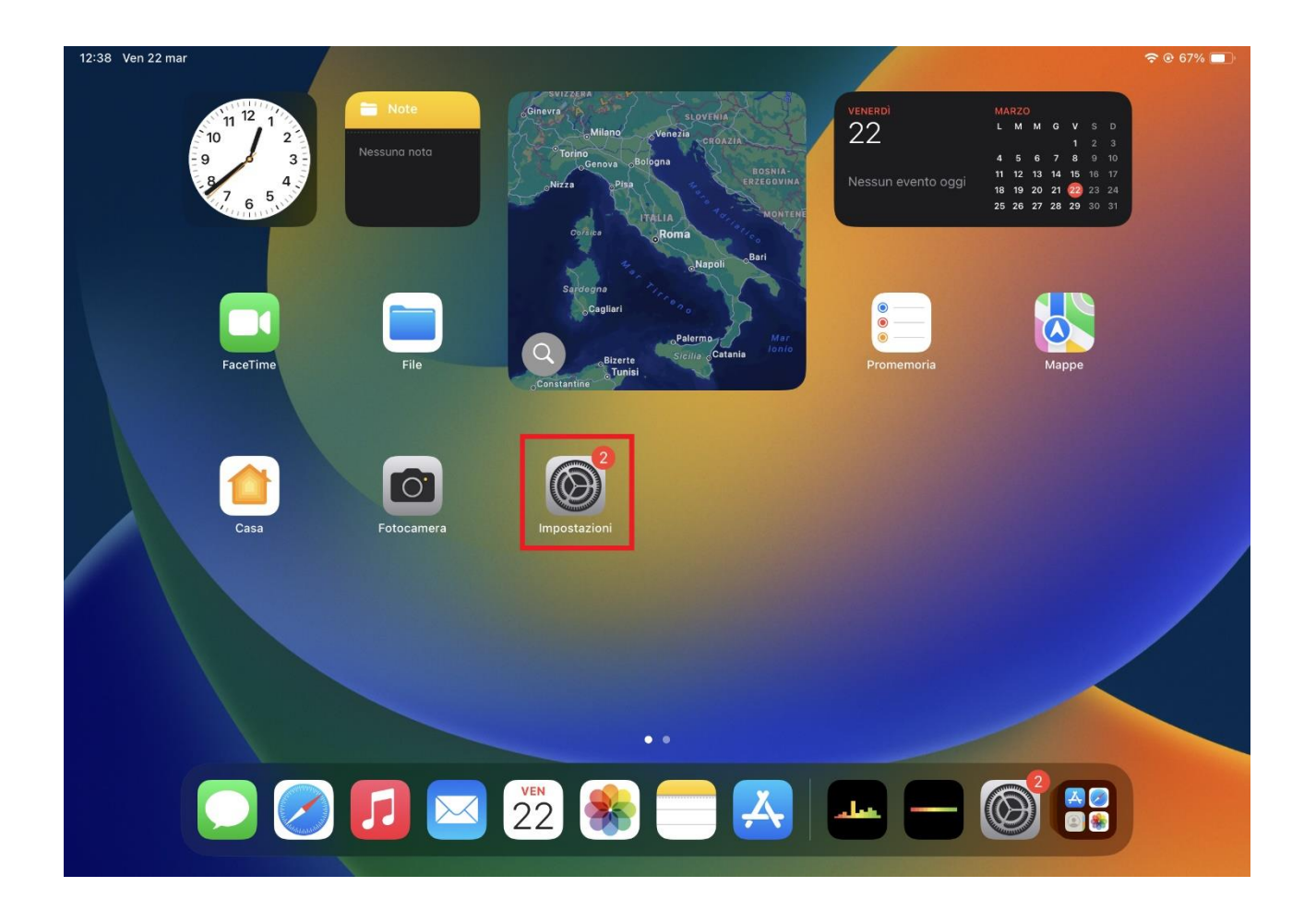

• CLICCARE SU "WI-FI" E SELEZIONARE LA RETE "EDUROAM"

| 12:38 Ven 22 mar                                                                          |                                                                                                    | <b>奈 ⓒ</b> 67% ■                                                      |
|-------------------------------------------------------------------------------------------|----------------------------------------------------------------------------------------------------|-----------------------------------------------------------------------|
|                                                                                           | Wi-Fi                                                                                                    | Modifica                                                              |
| Impostazioni                                                                              |                                                                                                    |                                                                       |
|                                                                                           | Wi-Fi                                                                                                    |                                                                       |
| Flavio Ferlini<br>ID Apple, iCloud, acquisti e altro                                      | ✓ eduroam                                                                                                    | <b>€</b> ≈ (j)                                                        |
| Nessun backup di iPad                                                                     | RETI                                                                                                    |                                                                       |
|                                                                                           | PrintwifiSTOMMASO                                                                                                    | ê 🗢 i                                                                 |
| Concludi la configurazione di iPad                                                        | UNIPV-GUEST                                                                                                    | <del>?</del> (j)                                                      |
| Aggiungi copertura AppleCare+ >                                                           | UNIPV-WIFI                                                                                                    | 🔒 🗢 i                                                                 |
| Hai a disposizione ancora 17 giorni per aggiungere la<br>copertura per danni accidentali. | Altro                                                                                                    |                                                                       |
|                                                                                           |                                                                                                    |                                                                       |
|                                                                                           | Richiedi accesso reti                                                                                                    | Notifica >                                                            |
| Bluetooth Si                                                                              | L'accesso alle reti conosciute sarà automatico. Se non è disponibile nessuna rete c<br>una notifica con le reti disponibili.                                                                                                    |                                                                       |
| Didecoon of                                                                               |                                                                                                    |                                                                       |
| Notifiche                                                                                 | Accesso automatico hotspot                                                                                                    | Chiedi >                                                              |
| Suoni                                                                                     | Consenti al dispositivo di scoprire automaticamente hotspot personali nelle vicinan<br>disponibili reti Wi-Fi.                                                                                                    | ze quando non sono                                                    |
| Full immersion                                                                            |                                                                                                    |                                                                       |
| Tempo di utilizzo                                                                         |                                                                                                    |                                                                       |
| Uso in aereoWi-FieduroamBluetoothSiSouniSuoniFull immersionTempo di utilizzo              | Richiedi accesso reti<br>L'accesso alle reti conosciute sarà automatico. Se non è disponibile nessuna rete c<br>una notifica con le reti disponibili.<br>Accesso automatico hotspot<br>Consenti al dispositivo di scoprire automaticamente hotspot personali nelle vicinan<br>disponibili reti Wi-Fi. | Notifica ><br>onosciuta, riceverai<br>Chiedi ><br>sze quando non sono |

### • DIGITARE CREDENZIALI EDUROAM:

### NOME UTENTE: <u>CODICEFISCALE@unipv.it</u>

#### PASSWORD: PASSWORD DEI SERVIZI DI ATENEO

#### (NOME UTENTE E PASSWORD IN MAIUSCOLO)

## ATTENZIONE: SE NON SI E' A CONOSCENZA DELLA PASSWORD O DIMENTICATA PASSARE ALLA **RISOLUZIONE PROBLEMI**

• CLICCARE "ACCEDI" E SUBITO DOPO CLICCARE "AUTORIZZA"

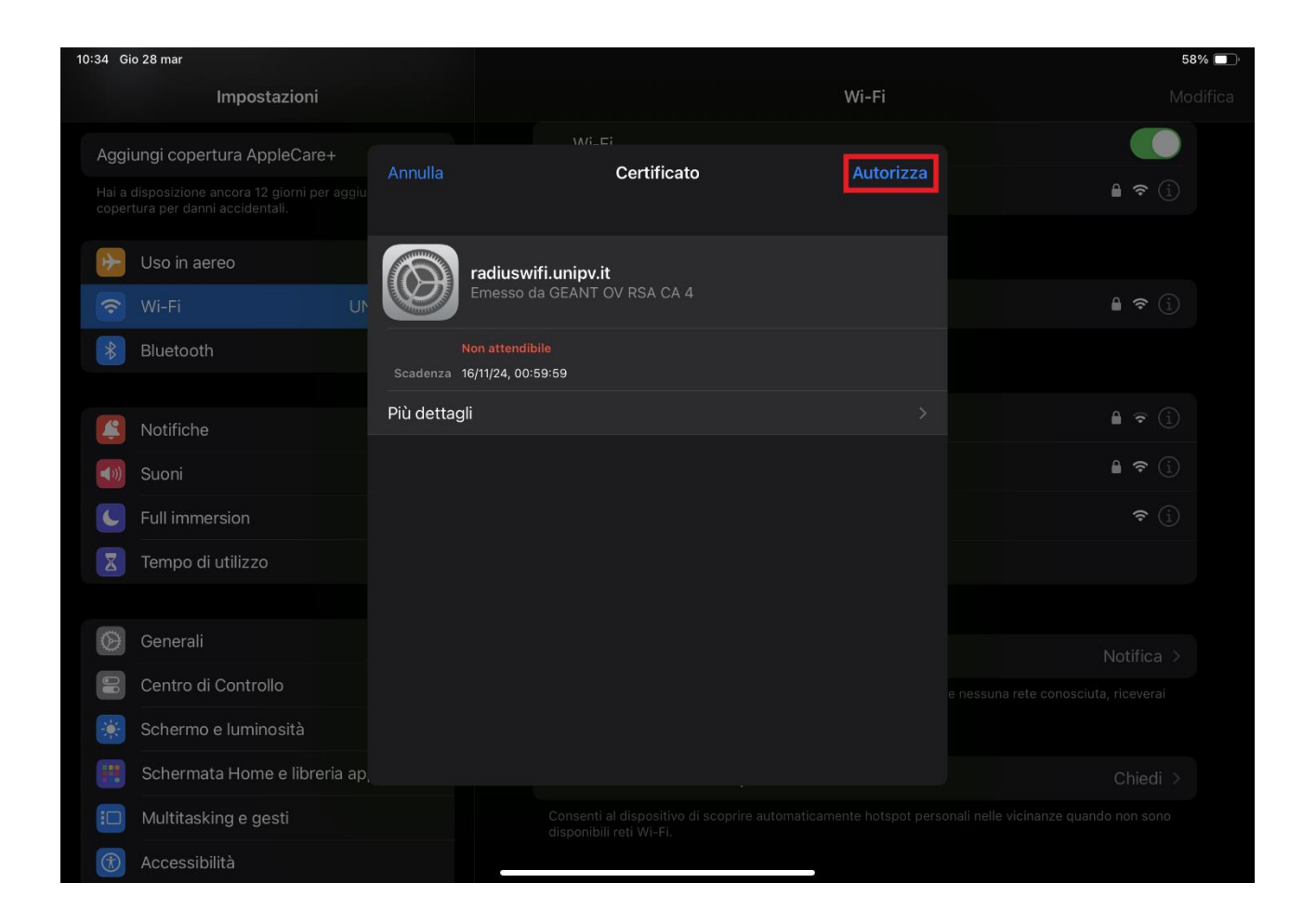